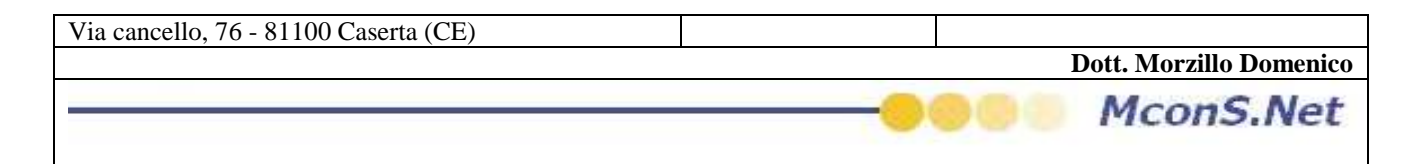

## Come Inviare i dati al master (Quest'operazione è possibile solo se il software è impostato con un codice filiale)

A fine giornata, o periodicamente, sarebbe utile inviare i propri archivi agli uffici Master

Per poter effettuare tale operazione seguire i seguenti passi

dal menu in alto cliccare sul pulsante Chiusura (se il pulsante non appare vuol dire che non siete configurati come agenzia Filiale)

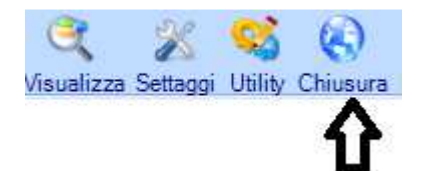

Vi apparirà il seguente messaggio che vi allerterà sulla durata dell'operazione (la durata dipende dalla grandezza dei vostri archivi)

| ? | Attenzione L'operazione potrebbe impiegare diversi minuti<br>Continuare? |
|---|--------------------------------------------------------------------------|
|   |                                                                          |

una volta che si è scelto di inviare gli archivi vi apparirà la seguente maschera di Wizard

Cliccare sul pulsante avanti

| Via cancello, 76 - 81100 Caserta (CE) |                        |
|---------------------------------------|------------------------|
|                                       | Dott. Morzillo Domenic |
|                                       |                        |

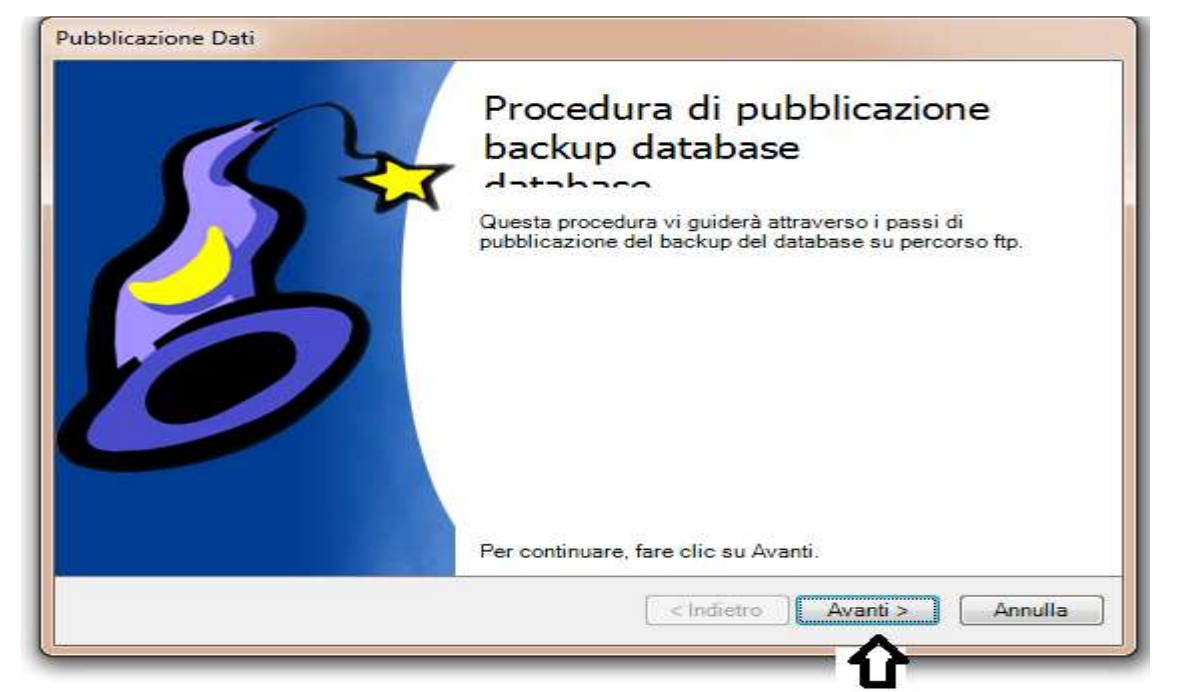

Per Avviare definitivamente l'operazione cliccare su Avvia come mostrato nella figure successiva

|                                   | Risultato |
|-----------------------------------|-----------|
| Backup database                   |           |
| Compressione file backup          |           |
| Pubblicazione dati su server FTP. |           |
|                                   |           |
|                                   |           |
|                                   |           |

A tal punto non vi resta che attendere che venga effettuato il Backup

|   | Azione                            | Risultato |  |
|---|-----------------------------------|-----------|--|
| 3 | Backup database                   | In corso  |  |
|   | Compressione file backup          |           |  |
|   | Pubblicazione dati su server FTP. |           |  |
|   |                                   |           |  |

La compressione dei dati

**Dott. Morzillo Domenico** Tel. Cell. +39347.06.38.588 Email : Domenico.Morzillo@mcons.net

| Via cancello, 76 - 81100 Caserta (CE) |                         |
|---------------------------------------|-------------------------|
|                                       | Dott. Morzillo Domenico |
|                                       | <br>MconS.Net           |

| Car | icamento e pubblicazione dati.    |                                     |
|-----|-----------------------------------|-------------------------------------|
|     | Azione                            | Risultato                           |
| ٧.  | Backup database                   | Operazione completata.              |
| -   | Compressione file backup          | Operazione completata.              |
| Ø   | Pubblicazione dati su server FTP. | Scaricati 8908800 su 58430792 bytes |

## e la pubblicazione sul server

| Car      | icamento e pubblicazione dati.    |                                     |
|----------|-----------------------------------|-------------------------------------|
|          | Azione                            | Risultato                           |
|          | Backup database                   | Operazione completata.              |
| <b>V</b> | Compressione file backup          | Operazione completata.              |
| ø        | Pubblicazione dati su server FTP. | Scaricati 8908800 su 58430792 bytes |

## un apposito messaggio a puublicazione terminata vi apparirà sullo schermo

| Backup database Operazione completata.   Compressione file backup Operazione completata.   Pubblicazione dati su server FTP. Scaricati 13221888 su 58430792 bytes |    | Azione                            | Risultato                            |
|----------------------------------------------------------------------------------------------------|----|-----------------------------------|--------------------------------------|
| Compressione file backup   Operazione completata.     Pubblicazione dati su server FTP.   Scaricati 13221888 su 58430792 bytes                                    | ~  | Backup database                   | Operazione completata.               |
| Pubblicazione dati su server FTP. Scaricati 13221888 su 58430792 bytes                                                                                            | ς. | Compressione file backup          | Operazione completata.               |
|                                                                                                    | Ó. | Pubblicazione dati su server FTP. | Scaricati 13221888 su 58430792 bytes |
|                                                                                                    |    |                                   |                                      |
|                                                                                                    |    |                                   |                                      |
|                                                                                                    |    |                                   |                                      |
|                                                                                                    |    |                                   |                                      |
|                                                                                                    |    |                                   |                                      |
|                                                                                                    |    |                                   |                                      |